## 管理者の新規作成手順書

1. [パスワードを入力]部分に「9999」を入力。 2.メニューバーの[りんごマーク]をクリック。 \*購入いただきましたMacを開くと自動で起動します。

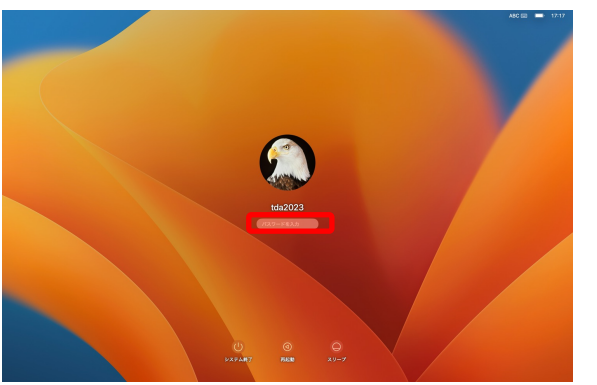

3. [ユーザーとグループ]をクリック。 [アカウントを追加...]をクリック。

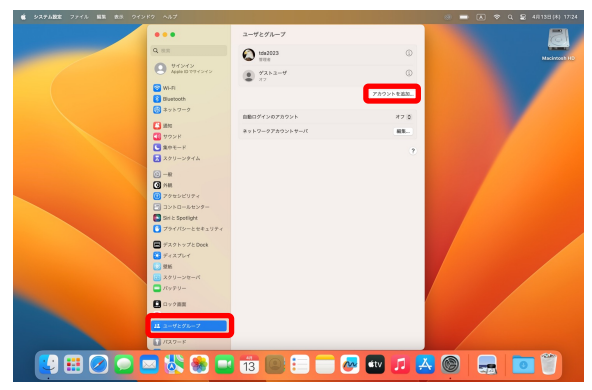

[<u>フルネーム</u>:

[システム設定...]をクリック。

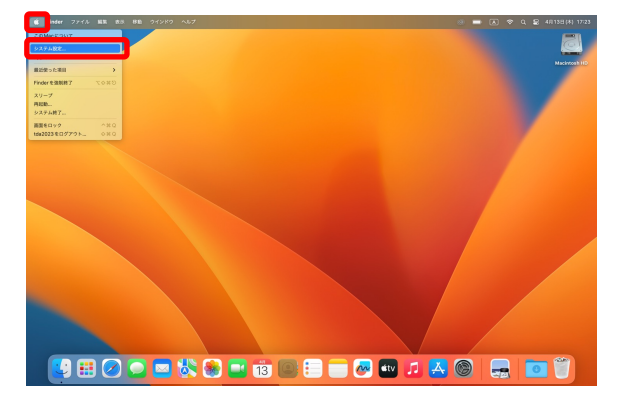

4. [パスワードを入力]部分に「9999」を入力。 [ロックを解除]をクリック。

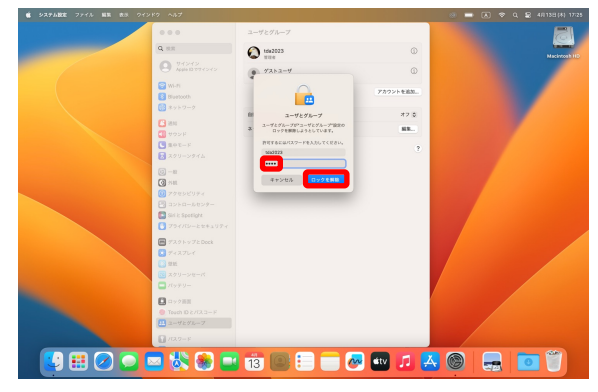

5. [新規アカウント] を「通常」から「管理者」へ変更。 [フルネーム],[パスワード]をご自身で決めたものを入力。 \*今後PCを開く際に出てくる名前.パスワードになります。 パスワードは忘れないよう、メモを取りましょう。 入力完了後[ユーザーを作成]をクリック。

|                                                     | ユーザとグループ                                       |              |                           |                       |                   |                     |
|-----------------------------------------------------|------------------------------------------------|--------------|---------------------------|-----------------------|-------------------|---------------------|
|                                                     |                                                |              | Contraction of the second |                       |                   |                     |
|                                                     | tda2023                                        | 0            | 新規アカリント                   | ✓ 管理者                 |                   |                     |
| as 2                                                | و<br>۲۶ کی کی کی کی کی کی کی کی کی کی کی کی کی | 0            | フルネーム                     | <sup>週吊</sup><br>共有のみ |                   |                     |
| <ul> <li>● サウンド</li> <li>● 集中モード</li> </ul>         |                                                | アカウントを追加     | マカウントタ                    | // II                 |                   |                     |
| 279-2944                                            | 自動ログインのアカウント                                   | <b>#</b> 7 ≎ | アカウシド名                    | 5/0-5<br>10-52-1-     | いの名前として使用します。     | -                   |
| ◎ 一般<br>② 外級 ■ ■ ■ ■ ■ ■ ■ ■ ■ ■ ■ ■ ■ ■ ■ ■ ■ ■    | カウント: 通常 🟮                                     | 83           | パスワード:                    | 必須                    | 新規アカウント: 管理者      | 0                   |
| <ul> <li>⑦ アクセシビリテ ア</li> <li>② コントロールせ、</li> </ul> | љ*-ь:                                          | 2            |                           |                       |                   |                     |
| Siri & Spotlight 75                                 | ロウント名:<br>ホームフォルダの名前として使用します。                  |              | 確認:                       | 確認                    | フルネーム: 加賀ソル:      | ネット                 |
|                                                     | 127-F: ØR 9                                    |              | パスワードのヒント:                | ヒント (推奨)              | アカウント名: kagasoru  | unetto              |
| ディスプレイ<br>原語 パスワード                                  | ()のビント: ドット ()()())                            |              | (推奨)                      |                       |                   | ホームフォルダの名前として使用します。 |
| 12 スクリーンセー・                                         | (988)                                          |              |                           |                       | パスワード: ••••       | 8                   |
|                                                     | キャンセル                                          | ע איז        | <u>(</u>                  |                       | <b>建</b> 物·       |                     |
| Touch ID EXTRA - M                                  |                                                |              |                           |                       | PEDD.             |                     |
| 1/127-F                                             |                                                | 1            |                           | /                     | パスワードのヒント: ヒント (3 | <b>雀</b> 疑〉         |
| G インターネットアカワント Game Center                          |                                                |              |                           |                       | (推興)              |                     |
| ウォレットと Apple Pay                                    |                                                |              |                           | 0                     | 2                 | キャンセル ユーザを作成        |
|                                                     |                                                |              |                           |                       |                   |                     |

↓入力したフルネーム・パスワードをメモしておきましょう。

/パスワード:

6. これで管理者の新規作成が完了となります。7.メニューバーの[りんごマーク]をクリック。 次に**既存の管理者の削除作業**を行います。

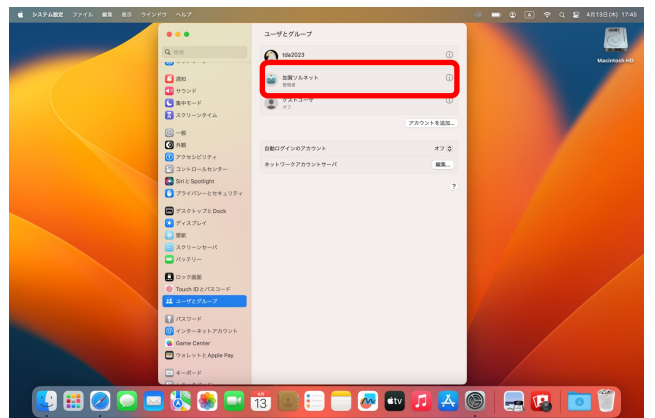

8. [ログアウト」をクリック。

# [tda2023をログアウト...]をクリック。

| 10 Her 7747 1818 88 81 | B 94289 AUT                                               |                | 0          | 🔲 🛈 🖪 🗢 Q 🚍 4/1138(#) 174 |
|------------------------|-----------------------------------------------------------|----------------|------------|---------------------------|
| 20MackowT              |                                                           | ユーザとグループ       |            |                           |
| App Store              | Q. 11.11                                                  | 1942023        | 0          |                           |
| 総法保った現用 >              | 9 94545<br>Apple 10 TT 4545                               | ·              | 0          |                           |
| Finder ESHIM 7 TO HO   | O West                                                    | 100 EEE        |            |                           |
| (9-9<br>Nam-           | Bluetooth                                                 | 2 9'Xha-9'     | 0          |                           |
| (ステム第了                 | キットワーク                                                    |                | アカウントを追加。  |                           |
| M2023Eログアウト 080        | A 100                                                     |                |            |                           |
|                        | <ul> <li>         ・・・・・・・・・・・・・・・・・・・・・・・・・・・・・</li></ul> | 自動ログインのアカウント   | #7.0       |                           |
|                        | ■ スクリーンタイム                                                | ネットワークアカウントサーバ | 83.        |                           |
|                        | (c) -10                                                   |                | 2          |                           |
|                        | <b>()</b> 5.81                                            |                |            |                           |
|                        | 274520977 274520977                                       |                |            |                           |
|                        | Siri & Spotlight                                          |                |            |                           |
|                        | ▶ プライパシーとセキュリティ                                           |                |            |                           |
|                        | 一 デスクトップと Dock                                            |                |            |                           |
|                        | 2 2 K                                                     |                |            |                           |
|                        | ◎ スクリーンセーバ                                                |                |            |                           |
|                        | - パッテリー                                                   |                | /          |                           |
|                        | <ul> <li>ロック画面</li> <li>ヘンパートロック画面</li> </ul>             |                |            |                           |
|                        | 10051 ひとりスリード                                             |                |            |                           |
|                        | 17.2.2-F                                                  |                |            |                           |
|                        |                                                           |                |            |                           |
| - 💟 👬 🖉 🔎              | 🖂 💸 🐅 🖃                                                   | 13 🔍 🗧 🍻       | 🔹 tv 🗾 👗 🛞 |                           |

9. 新規作成した管理アカウントでログイン。 手順5で作成したアカウント名をクリック。 [パスワードを入力]部分にパスワードを入力。 \*パスワードはご自身で決めたものを入力してください。

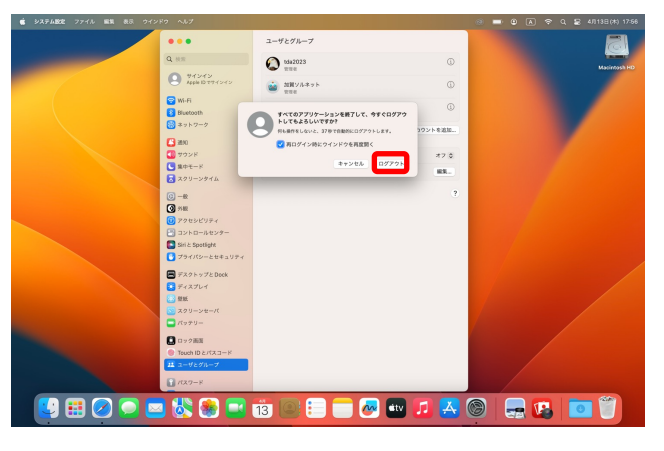

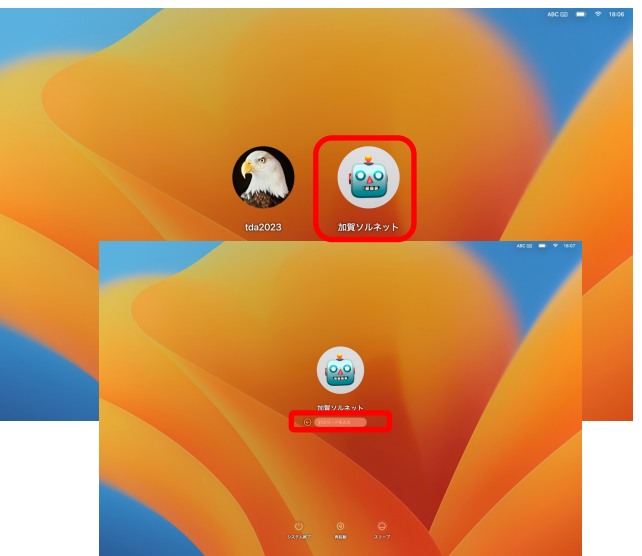

10. 初期セットアップが開始いたします。 \*時間のある方は設定いただいても問題ございません。 下記で説明する手順は個人の設定を省いております。 10-1. [今はしない]をクリック。

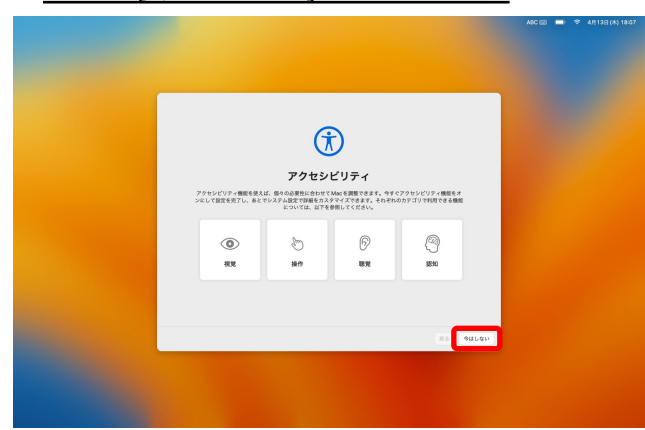

10-2. [続ける]をクリック。

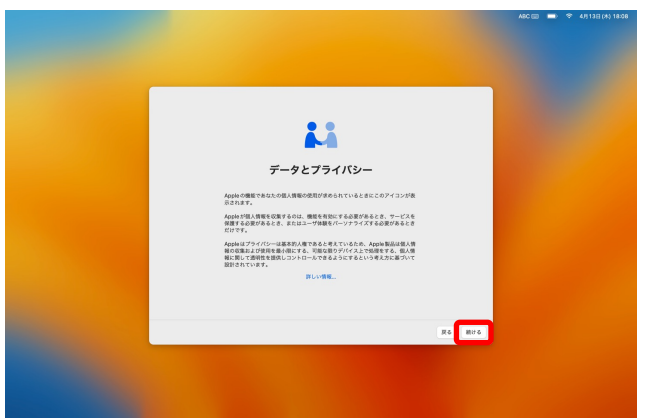

#### <u>10-3. [あとで設定]をクリック。</u>

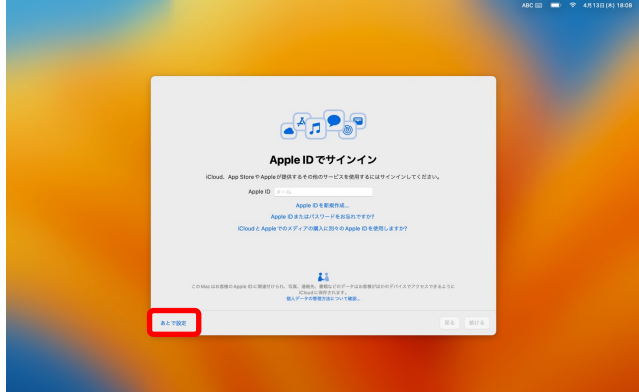

#### <u>10-5. [続ける]をクリック。</u>

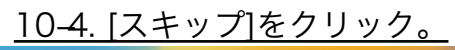

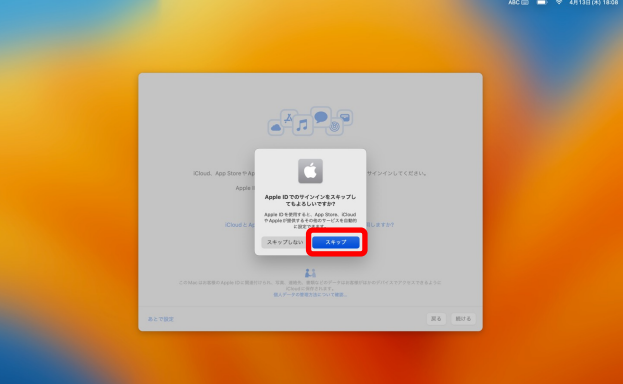

#### <u>10-6. [あとで設定]をクリック。</u>

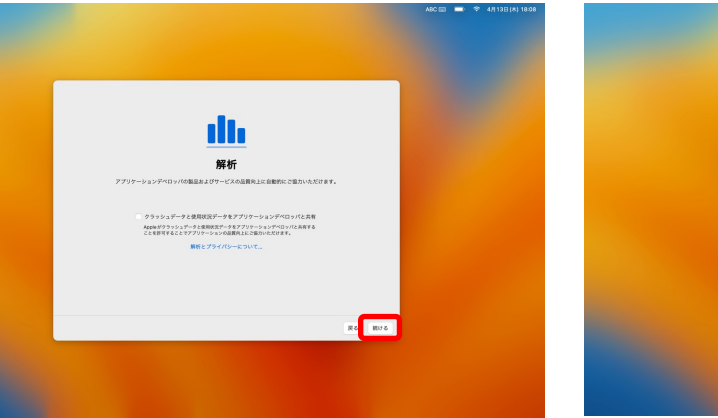

<u>10-7. [ Śiriに頼む" のチェックを外す。</u> [続ける]をクリック。

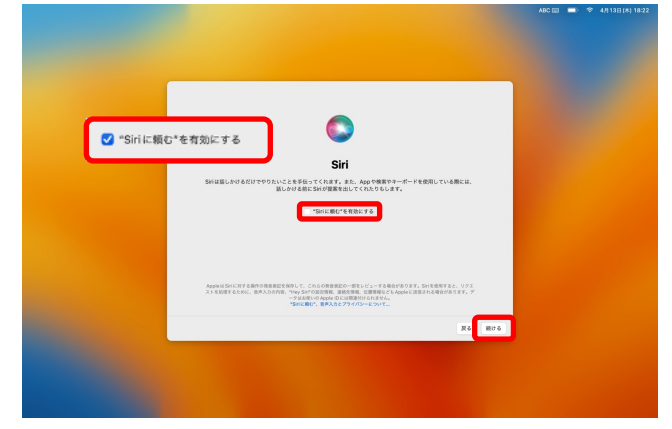

<u>10-9. [続ける]をクリック。</u>

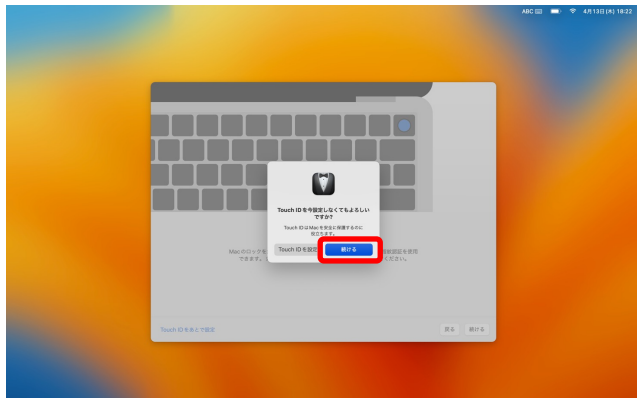

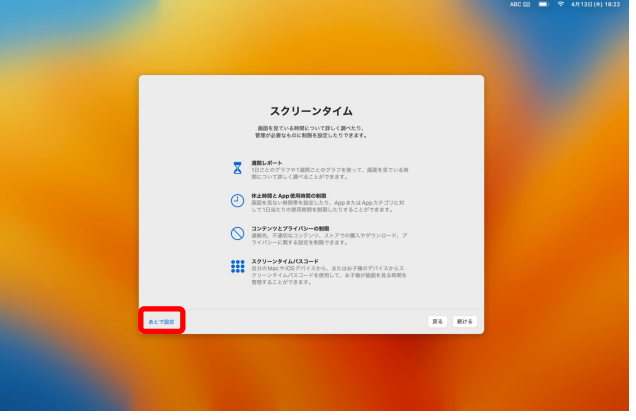

### <u>10-8. [Touch IDをあとで設定]をクリック。</u>

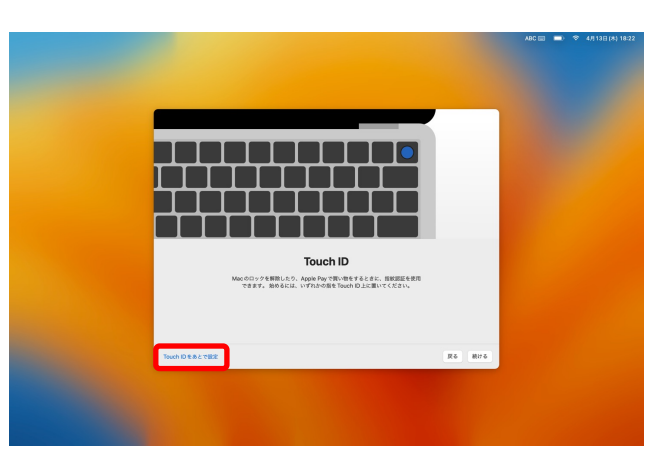

<u>10–10. [続ける]をクリック。</u>

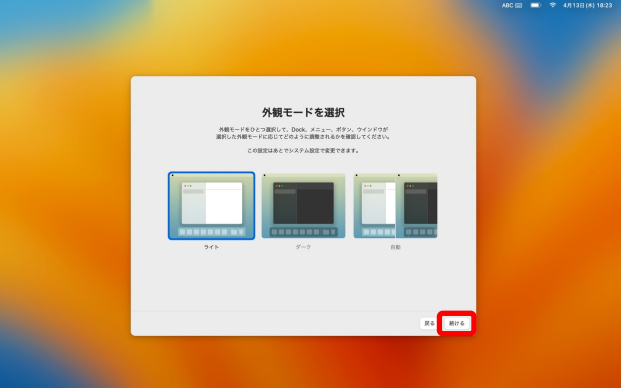

11.セットアップ完了後下記の画面になります。

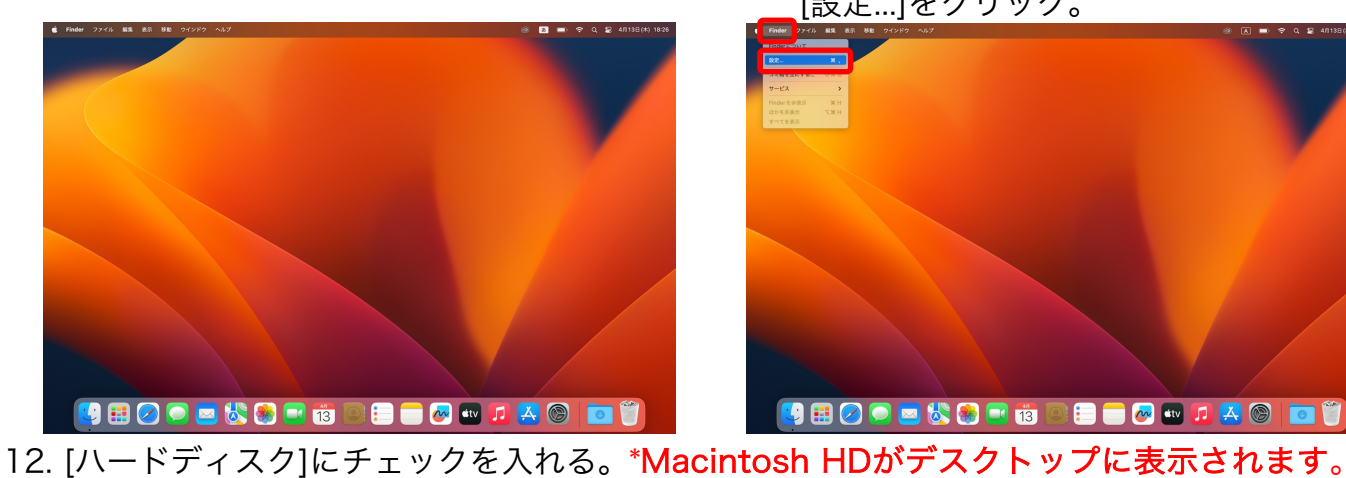

12.メニューバーの[Finder]をクリック。 [設定…]をクリック。

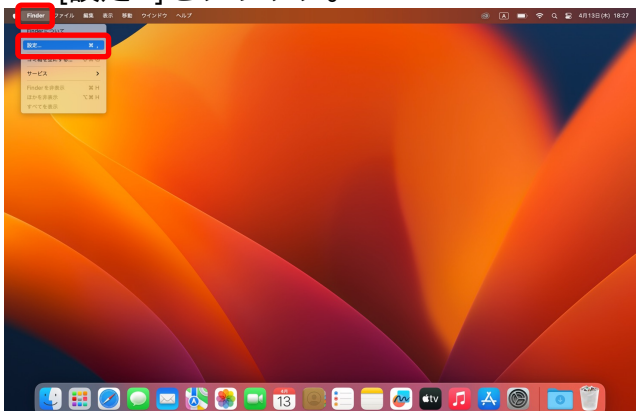

- 27 24 KK- BH y 🌐 🖉 💭 🔤 👯 🌒 💷 👘 🔍 들 🧰 🔤 💶 🖉 🔤 💼
- 13.メニューバーの[りんごマーク]をクリック。 [システム設定 ...]をクリック。

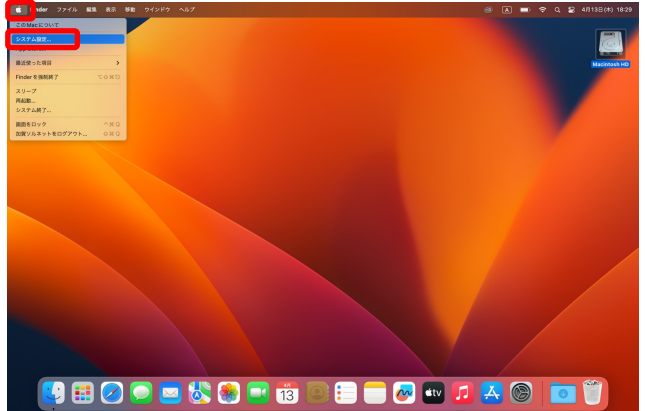

15. [アカウントを削除]をクリック。

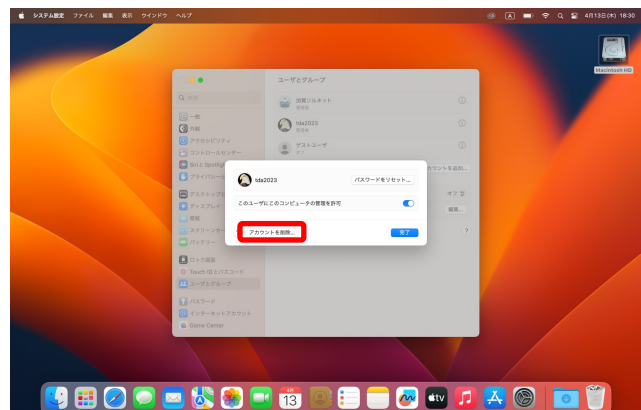

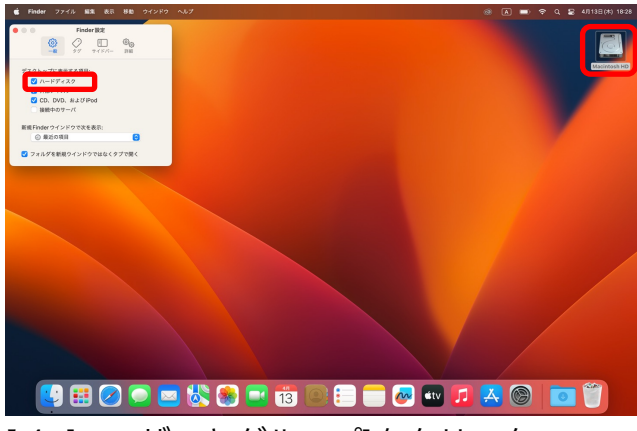

14. [ユーザーとグループ]をクリック。 [tda2023]の横の<u>(</u>)をクリック。

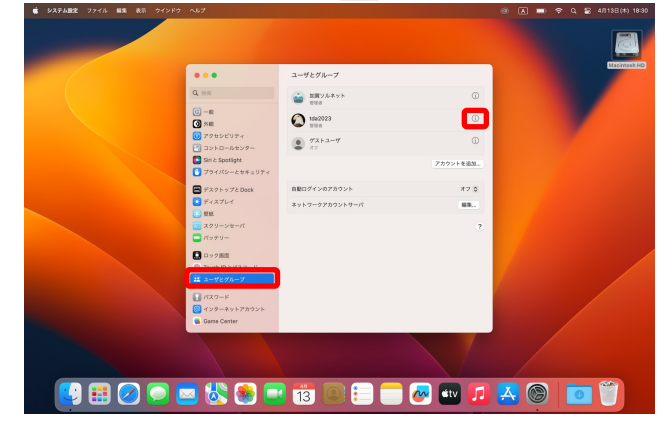

16. [パスワード]部分に、手順5で作成したパスワードの入力。 入力後[ロックを解除]をクリック。

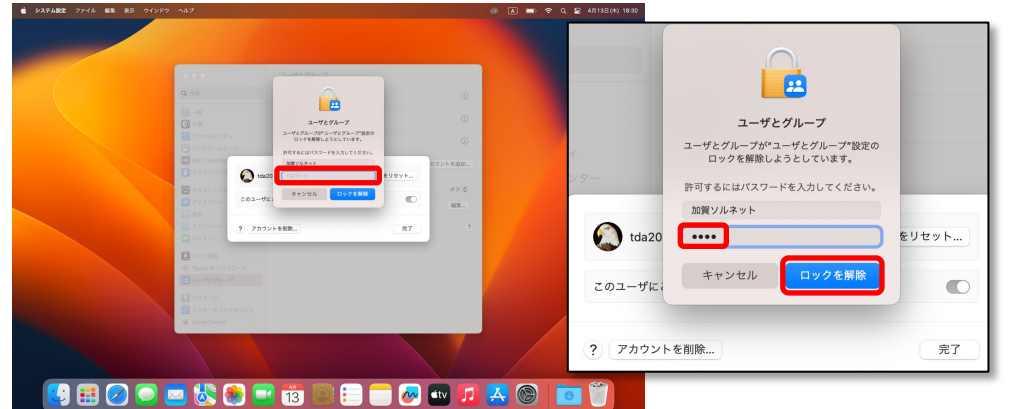

#### 18. [ホームフォルダを削除]にチェックを入れる。 チェックを入れたら[アカウントを削除]をクリック。

| # システムBCC ファイル 単葉 表示 ウインドウ ヘルプ                              | 💿 🖪 🛑 🗢 Q. 😰 4/5138(x) 1631 |
|-------------------------------------------------------------|-----------------------------|
|                                                             |                             |
| <ul> <li>■ 25 ± 2 ± 2 ± 2 ± 2 ± 2 ± 2 ± 2 ± 2 ± 2</li></ul> | キャンセル アカウントを削除              |

19.これで既存の管理者の削除/管理者の新規作成が完了となります。

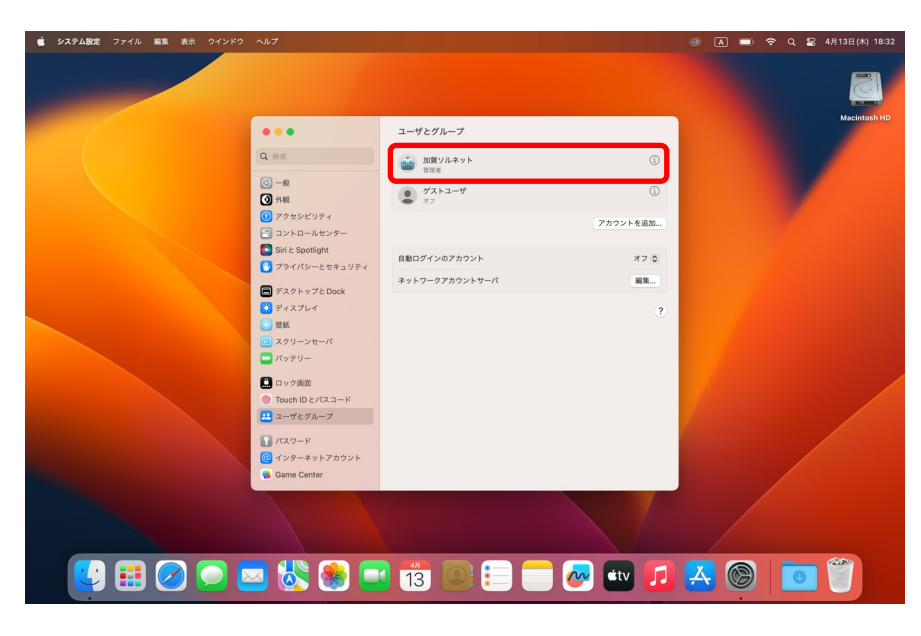

※10.の項目で、「あとで設定する」を選び、改めて設定する場合は アップルメニュー(リンゴマーク)→システム設定…のなかで設定や変更が可能です。